Aktivierungsanleitung

Diese Anleitung zeigt alle Schritte auf, welche nötig sind, um eine **Freischaltung und Aktivierung** einer kostenlosen Single-User Enterprise Edition als Cloud Lizenz für die Vollversion der PCB Footprint Expert Software durchzuführen. Hinweis: Die Testlizenz hat eine zeitlich begrenzte Laufzeit von insgesamt 30 Tagen. Weitere Hilfestellungen finden Sie unter: https://www.cskl.de/pcb-footprint-expert/support/faq/produkte/

1. Wichtig: Registrieren Sie sich als erstes auf der offiziellen Herstellerseite von PCB Libraries:

| LOGIN V Downloads           | Search PCB Libraries 🔝 🔛 🛄                                                                                                    |
|-----------------------------|----------------------------------------------------------------------------------------------------|
| PCB<br>Libraries            | OUT V FOOTPRINT EXPERT V PARTS V FORUM V DISTRIBUTORS V SALES & SUPPORT                                                                                                    |
|                             | PCB Libraries User Registration                                                                                                    |
| Select V First / Last Name: |                                                                                                    |
| Username:                   | (public / forum name)                                                                                                    |
| Email                       | confirm Email                                                                                                    |
| Password                    | confirm Password                                                                                                    |
|                             | 7-14 characters, must have 3 of these: Uppercase, Lowercase, Number, and/or Symbol /?@#\$%64+<br>☐ Monthly Newsletter ☐ New Version Release Alerts<br>☐ A BPBL (Channel Bardner musched ma bu amail as phone to chara more information |

- 2. Aktivieren Sie Ihren Account über den Link, welcher Ihnen per E-Mail zugesendet wird.
- 3. Um nun Ihren Account für ein CAD Output freizuschalten, besuchen Sie ausschließlich das folgende Formular. Füllen Sie das Formular aus und beachten Sie, dass Sie im unteren Bereich dieser Seite in dem Textfeld bei "Message" das gewünschte CAD Output bzw. die gewünschten CAD Outputs manuell eintragen ("*einfach den/die Namen reinschreiben … eCADSTAR usw.*"). Hinweis: Die Aktivierung erfolgt durch den Hersteller und kann bis zu 24 Stunden dauern.

| a Loon                                             | 🗸 Ecertaats                                                                                                    | SendiPCBLIne ee                                                                          |
|----------------------------------------------------|----------------------------------------------------------------------------------------------------|------------------------------------------------------------------------------------------|
| 1                                                  | SCB                                                                                                    | * FORUM * DISTRIBUTORS * SALES & SUPPORT                                                 |
|                                                    | we toke great pride in our rapid-response customer servic                                                                                                    | e, training, and technical support                                                       |
|                                                    |                                                                                                    | SALES, LICENSING & SUPPORT                                                               |
| 1                                                  |                                                                                                    | PCB Librariles, Inc.<br>36009 N Darsy Mountain Dr.<br>Satile 122-117<br>Anthom, AZ 85086 |
|                                                    | the star we                                                                                                    | ■1 Phone: 847.557,2300<br>■ Fax: 847.557,2319                                            |
|                                                    |                                                                                                    | Sales@POB Ibraries.com                                                                   |
| f you sent us<br>illered an spi<br>Name:<br>Email: | un a menil and we do not verpoord in several business hours, character are your ornal<br>an Plasm conclude the larm bolow or call us to remote your lower.                                                                                                    | VISS                                                                                     |
| Phone.                                             | Annual Consent Consent Or an Director                                                                                                    | Cite R-INIt Omfort                                                                       |
| Message:                                           | <ul> <li>Compare: In Anima Country Toppe: In Anima Country Toppe: In Anima Country Toppe: International International Intern</li></ul> | Get the full ENTERPRISE<br>for the cost of a<br>cup of coffee per month                  |
| Red Code:                                          | 24987<br>Bend Massage                                                                                                    |                                                                                          |
|                                                    |                                                                                                    |                                                                                          |
|                                                    |                                                                                                    |                                                                                          |

Für Rückfragen und weitere Informationen steht Ihnen das CSK Team gerne zur Verfügung.Kundenservice: +49 431 32132-40info@cskl.dewww.cskl.de

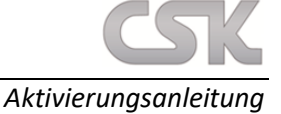

- 4. Um zu überprüfen, ob Ihr Account wie gewünscht freigeschaltet worden ist, besuchen Sie den Download-Bereich auf der Herstellerseite: https://www.pcblibraries.com/account/user/memberdownloads.asp
  - a. Hinweis: Falls Ihr Account noch nicht von dem Hersteller für die Testlizenz aktiviert worden ist, finden Sie den Button "Request Evaluation". Warten Sie noch ein wenig weiter oder kontaktieren Sie uns mit einer Anfrage per E-Mail an: info@cskl.de mit der Angabe Ihrer bei der Registrierung hinterlegten E-Mail-Adresse und Ihrer User-ID. Achtung: Oftmals ist ein Aus- und Einloggen in Ihren Account auf der Herstellerseite nötig, um den Speicher der Downloadseite zu aktualisieren. Durch das erneute Einloggen sollte sich die Ansicht des Downloadbereiches ändern, sofern der Hersteller Ihren Account bereits freigeschaltet hat.

**Request an Evaluation** 

b. Falls Ihr Account bereits von dem Hersteller für die Testlizenz aktiviert worden ist, ist der Button "Download Evaluation" verfügbar. Laden Sie die Software nun herunter.

**Download Evaluation** 

5. Nach der Freischaltung klicken Sie nun auf der Webseite oben links auf "Account …", um in Ihrer Account-Übersicht den Footprint Expert Key für Ihre Evaluation-Lizenz zu aktivieren:

| PCB                                           |                             |                                                                     |                                                                                                    |
|-----------------------------------------------|-----------------------------|---------------------------------------------------------------------|----------------------------------------------------------------------------------------------------|
| 🕉 Librarieš 🏾 🕺                               | BOUT * FOOTPRINT EXE        | PERT * PARTS * FORU                                                 | M * DISTRIBUTORS * SALES & SUPPOR                                                                                                    |
|                                               | ark tar                     | t 1. DORL Amount Kil                                                | i.                                                                                                    |
|                                               | Can_tes                     | 1_1 -1 CDL ACCOUNT EC                                               |                                                                                                    |
| That there                                    | Last Bana                   |                                                                     | FORUM:                                                                                                    |
| <u>v</u>                                      |                             |                                                                     | Places visit it a PCBL FORUM to any Iron<br>and one prelimited in our decardered                                                                                                    |
| Easel.                                        | രണ്ടിന്ന തെ                 | at                                                                  |                                                                                                    |
| Password                                      | control pad                 | isword                                                              |                                                                                                    |
| @ Email Subscriptions                         |                             |                                                                     |                                                                                                    |
| 766                                           |                             |                                                                     | DOWNLOADS PAGE                                                                                                    |
| Consury.                                      |                             |                                                                     | DADATE ON DEMAND                                                                                                    |
| Athese.                                       |                             |                                                                     | Available purchased credits: 0 (boy/                                                                                                    |
|                                               |                             |                                                                     | POD Builder Key: XXXXXXX                                                                                                    |
|                                               |                             |                                                                     | FOOTPRINT EXPERT KEY                                                                                                    |
|                                               |                             |                                                                     | Create Free Expert Key                                                                                                    |
| City.                                         | 2099Postol Codor            |                                                                     |                                                                                                    |
| State / Country, Select a state               | <ul> <li>Gormany</li> </ul> |                                                                     | Looking for Allegro, PADS Pro, of<br>Xpadition? Got them in FULL Enterprise                                                                                                    |
| Phone / Cal.                                  | 1                           |                                                                     | for FREE - just pay maintenance!                                                                                                    |
| Monde:                                        |                             |                                                                     |                                                                                                    |
| Eas.                                          |                             |                                                                     |                                                                                                    |
| Secondary Real                                | (epitonal backup            | o email                                                             |                                                                                                    |
| Interestrol in: 🗌 3D Models                   | Pootprints 🗌 Symbols        |                                                                     |                                                                                                    |
| CAD Ionis                                     |                             | AF India                                                            |                                                                                                    |
| Allegro (Caderice)                            | ^                           | Allegra DE HDL - Concept (Cadens                                    | (a)                                                                                                    |
| Attum Designer (Attum)<br>AutoCAD (Autobook)  |                             | Design Architect (Mentor Graphics)<br>GADS IAH (Zukan)              |                                                                                                    |
| Board Station (Mentor Gra;<br>CADiet (CADiet) | hics)                       | CR-5000 Board Designer (Zuken)<br>Design View - Century (Menter Con |                                                                                                    |
| CADSTAR (Zuken)                               |                             | DxDesigner (Mentor Graphics)                                        | and the second second se |
| DR-5000 Board Dasigner (J                     | uken) v                     | Mozaix (Intercept Technology)                                       | <b>v</b>                                                                                                    |
| Other G4/9 Tool:                              |                             | ftor GAF Tool                                                       |                                                                                                    |
|                                               |                             |                                                                     |                                                                                                    |
|                                               |                             |                                                                     |                                                                                                    |

https://www.pcblibraries.com/account/user/edit.asp

- 6. Starten Sie nun die PCB Footprint Expert Enterprise Cloud Software.
- 7. Bestätigen Sie die Meldung, dass noch falsche Daten hinterlegt sind, per Mausklick auf "OK".

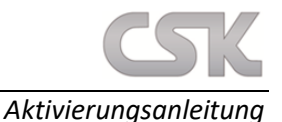

| Footprint Expert 2021                                                                                                    | > |
|----------------------------------------------------------------------------------------------------|---|
| System FormatException: Die Eingabezeichenfolge hat das falsche<br>Format.<br>bei System Number:StringToNumber(String str. NumberStyles options,<br>NumberGuffels, number, NumberFormatinfo info, Boolean<br>parsrDerima)<br>bei System.Number-Parsreinta2String s, NumberStyles style,<br>NumberFormatino infol<br>bei D.D.Bitming )<br>bei D.D.Bitming ) |   |
| 01                                                                                                    | _ |

**8.** Bestätigen Sie die Meldung, dass der Login fehlgeschlagen ist bzw. noch keine Lizenz hinterlegt worden ist, per Mausklick auf "OK".

| Server C | onnection Error (10)                                                                                                    | × |
|----------|----------------------------------------------------------------------------------------------------|---|
|          | License log in failed<br>You are being directed to the Activation Dialogue Box.<br>Reentering your account log in settings may resolve this<br>issue. |   |
|          | ОК                                                                                                    |   |

9. Bestätigen Sie die Meldung, dass Account Settings die Lizenzierung ändern kann, per Mausklick auf "JA". Hinweis: Falls Sich das Fenster nicht automatisch öffnen sollte, finden Sie die Aktivierung in dem Hauptmenüband der Software im Reiter "Help" unter "Activate Cloud License".

| Cloud Ke | y Activation                                                                                       | × |
|----------|----------------------------------------------------------------------------------------------------|---|
| 1        | Changing account settings can affect your<br>ability to access the licensing service.<br>Continue? |   |
|          | Ja Nein                                                                                            |   |

**10.** Tragen Sie im "Enterprise Key Activation" Fenster Ihre bei der Registrierung genutzte E-Mail-Adresse ein.

| Enterprise Key Ac | tivation × |
|-------------------|------------|
| E-mail            | Aa         |
| Cancel            | Save New   |

11. Tragen Sie ebenso im "Enterprise Key Activation" Fenster den "Footprint Expert Key" aus Ihrer Account-Übersicht der Webseite ein, welchen Sie im 5. Schritt dieser Anleitung erstellt hatten und bestätigen Sie in der Software alles per Mausklick auf "Save New". Nach der erfolgreichen Aktivierung erhalten Sie die folgende Meldung:

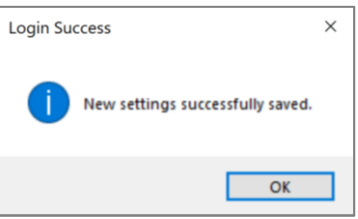

Aktivierungsanleitung

**12.** Um die erfolgreiche Aktivierung Ihrer Cloud Version (Evaluation) zu überprüfen und/oder zu prüfen welches CAD Output zur Zeit für Ihren Key hinterlegt ist, klicken Sie im Hauptmenüband unter "Help" auf "Installed Options".

| Tootprint Expert 2021 Enterprise Edition (2021.06) |                            |  |  |  |
|----------------------------------------------------|----------------------------|--|--|--|
| 🛱 Tools 🖉 Parts-On-Demand                          | 😯 Help                     |  |  |  |
| Calculator                                         | 1 About                    |  |  |  |
| E Surface Mount : Through-H                        | Check for Software Updates |  |  |  |
|                                                    | Download Help              |  |  |  |
|                                                    | Important Documents        |  |  |  |
|                                                    | User Forum                 |  |  |  |
|                                                    | Installed Options          |  |  |  |
|                                                    | Activate Cloud License     |  |  |  |

Das freigeschaltete CAD Output wird mit einer gelben Farbe hervorgehoben und mit einem Ablaufdatum versehen:

| 🛆 Footprint Expert 2021 Enterp | -        |          | × |
|--------------------------------|----------|----------|---|
| Feature                        | Status   |          |   |
| Librarian                      | Expires: | 6/5/2021 |   |
| Librarian Multipart            | Expires: | 6/5/2021 |   |
| 3D STEP                        | Expires: | 6/5/2021 |   |
| Allegro                        |          |          |   |
| Altium (PCB)                   | Expires: | 6/5/2021 |   |
| Board Station                  |          |          |   |
| CADint                         |          |          |   |
| Circuit Studio                 |          |          |   |
| DesignSpark                    |          |          |   |
| DipTrace                       |          |          |   |
| EAGLE (PCB)                    |          |          |   |
| KiCad                          |          |          |   |
| McCAD                          |          |          |   |
| OrCAD Layout                   |          |          |   |
| O/CAD PCB                      |          |          |   |
| PADS Standard                  |          |          |   |
| PADS Professional              |          |          |   |
| Pantheon                       |          |          |   |
| P-CAD (PCB)                    |          |          |   |
| Proteus                        |          |          |   |
| Pulsonix (PCB)                 |          |          |   |
| Solo PCB                       |          |          |   |
| Target 3001!                   |          |          |   |
| Ultiboard                      |          |          |   |
| Xpedition                      |          |          |   |
| Zuken CR-5000/8000             | Expires: | 6/5/2021 |   |
| Zuken CADSTAR (PCB)            | Expires: | 6/5/2021 |   |
|                                |          |          |   |